#### Bootstrap

Shan-Hung Wu CS, NTHU

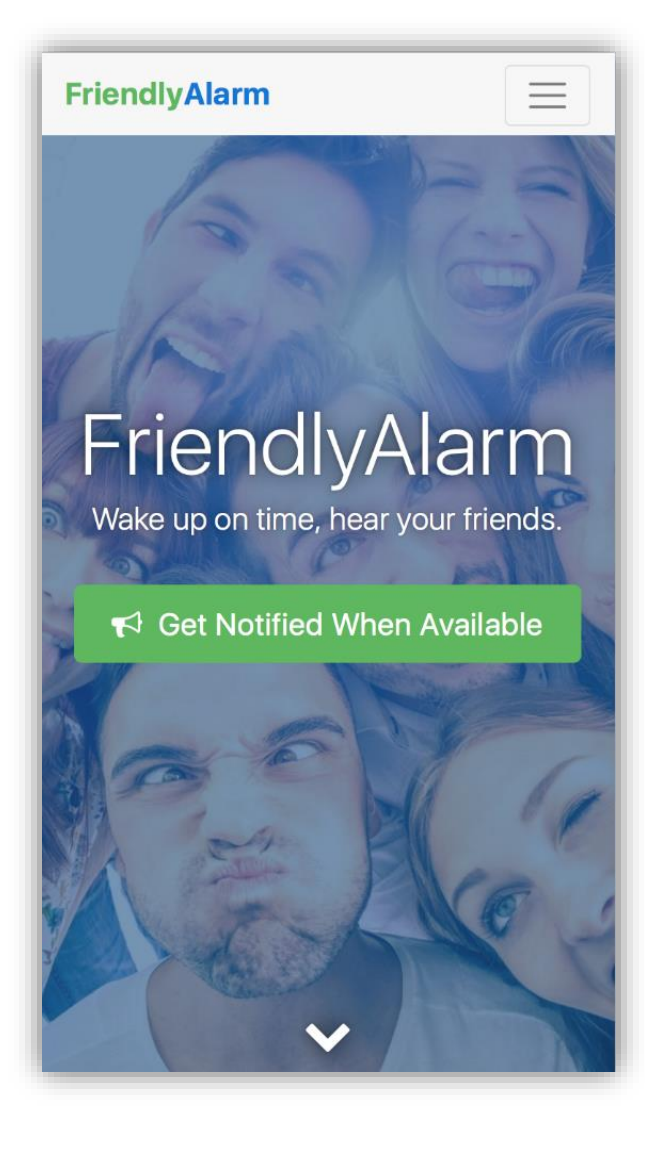

## Landing Page

- HTML/CSS taught so far
- <u>Bootstrap 4</u> (alpha 6) for the responsive grid layout and components
- <u>Font Awesome</u> for vector icons
- <u>Balsamiq Mockups</u> for UI mockups
- <u>Google Forms</u> for user survey
- <u>Google Analytics</u> for page visit tracking

## Outline

- Bootstrap Overview
- Layout
  - Flexbox
  - Media Queries
  - Containers and Grid System
- Components

## Outline

- Bootstrap Overview
- Layout
  - Flexbox
  - Media Queries
  - Containers and Grid System
- Components

#### Bootstrap

- One of the most popular web frameworks
- Helps fast prototype a responsive website

- You learn how to *reuse predefined CSS classes in HTML*
- Rather than write CSS/JS of your own

#### Bootstrap 4

- Mobile first
- Leverages modern HTML5 and CSS3

   CSS compiled from <u>Sass</u> (just ignore it in docs)
- Consistent behavior across supported browsers
  - Chrome, Firefox, IE 10+, iOS 7+, and Android 5+

## Using Bootstrap

- Load CSS and Javascript files using <u>CDN</u>
- Include the responsive meta tag:

<meta name="viewport" content="width=devicewidth, initial-scale=1, shrink-to-fit=no">

## Typography

h1. Bootstrap heading h2. Bootstrap heading h3. Bootstrap heading h4. Bootstrap heading h5. Bootstrap heading h6. Bootstrap heading

• See more examples

#### **Responsive Images**

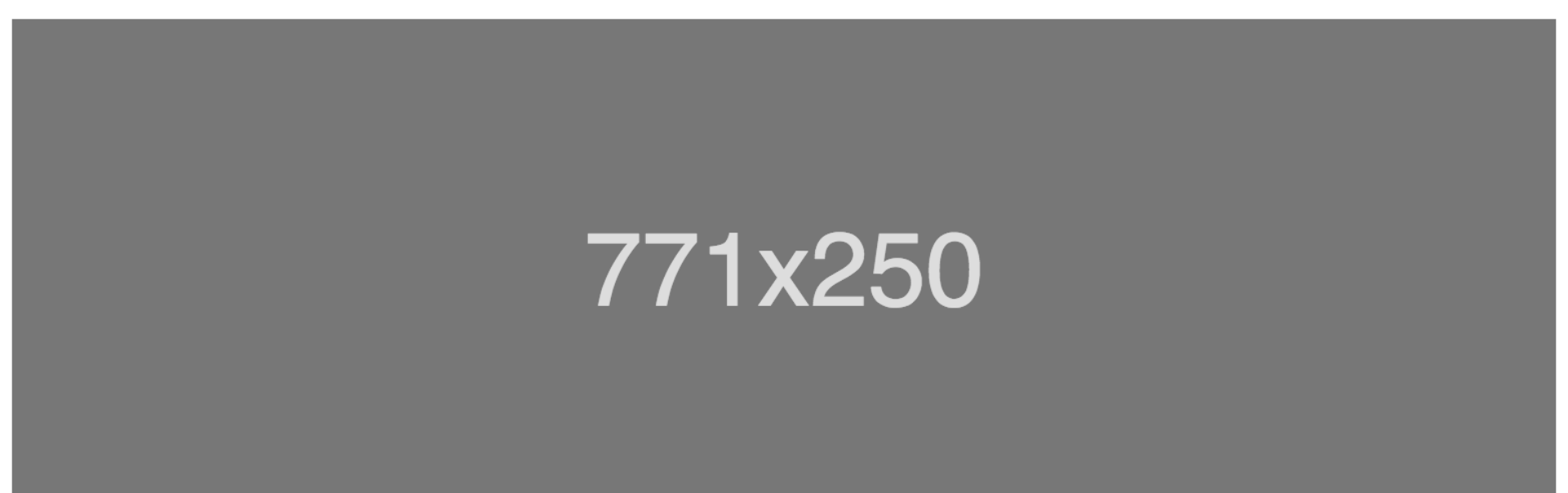

#### <img scr="..." class="img-fluid">

• See <u>more examples</u>

#### **Buttons and Colors**

<br/>
<button class="btn btn-primary">Primary</button><br/>
<a href="..." class="btn btn-primary">Primary</a>

| Primary Secondary | Success | Info | Warning | Danger |
|-------------------|---------|------|---------|--------|
|-------------------|---------|------|---------|--------|

```
btn-secondary
btn-success
btn-info
btn-warning
btn-danger
```

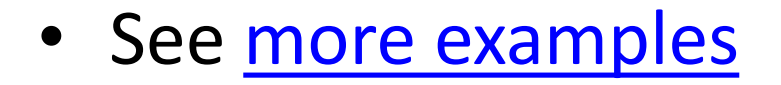

#### Fundamentals

Uses border-box in box-sizing

- Width & height *include* borders and paddings

- Uses rem as default metrics
  - Root font size: 16px
- Native font stack

## Outline

- Bootstrap Overview
- Layout
  - Flexbox
  - Media queries
  - Containers and grid system
- Components

#### Sizing

| Width 25%  |  |  |
|------------|--|--|
| Width 50%  |  |  |
| Width 75%  |  |  |
| Width 100% |  |  |

<div class="w-25">

w-50, w-75, w-100

h-25, h-50, h-75, h-100

## Spacing

**Centered element** 

<div class="mx-auto">Centered</div>

- Margin/padding: m, p
- Side: t, l, b, r, x, y
- Size: auto, 0, 1, ..., 5 (\* 0.25rem)

## Outline

- Bootstrap Overview
- Layout
  - Flexbox
  - Media queries
  - Containers and grid system
- Components

#### Flexboxes

- A new layout mode in CSS3
   *Not* box model
- *Flex container* (a block):

```
div {
   display: flex;
}
```

- Direct children are called *flex items*
- Everything outside container and inside flex items is rendered as usual

#### Flexboxes in Bootstrap

| Flex item 1 | Flex item 2 | Flex item 3 |             |             |             |
|-------------|-------------|-------------|-------------|-------------|-------------|
|             |             |             | Flex item 3 | Flex item 2 | Flex item 1 |

# <div class="d-flex flex-row"> flex-row-reverse

#### flex-column, flex-column-reverse

| Flex item 1 |  |
|-------------|--|
| Flex item 2 |  |
| Flex item 3 |  |

#### Justification

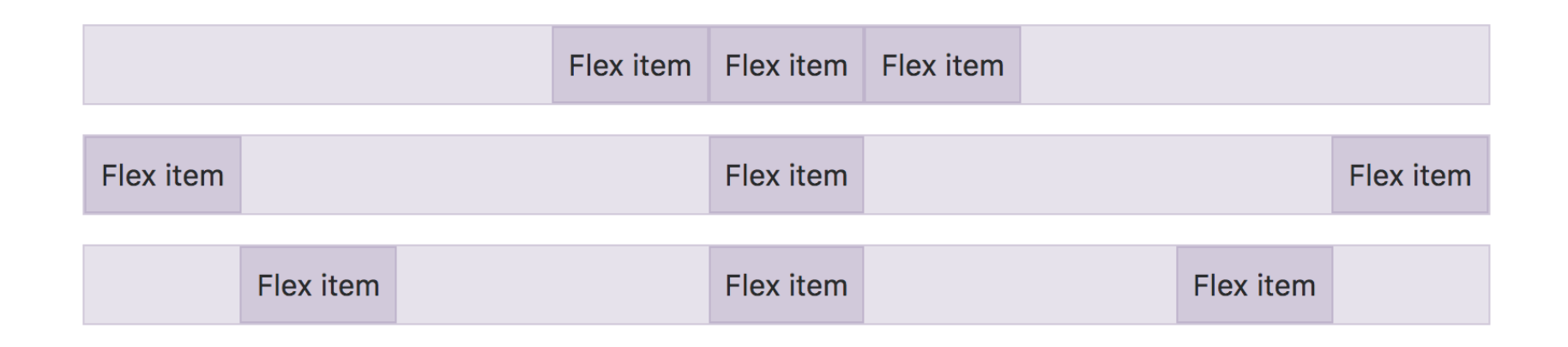

<div class="d-flex justify-content-center">

justify-content-between
justify-content-around

#### Alignment

| Flex item | Flex item | Flex item |
|-----------|-----------|-----------|
|           |           |           |

| Flex item Flex item | Flex item |
|---------------------|-----------|

#### <div class="d-flex align-items-center">

```
align-items-start
align-items-end
Align-items-stretch
```

## Align Self

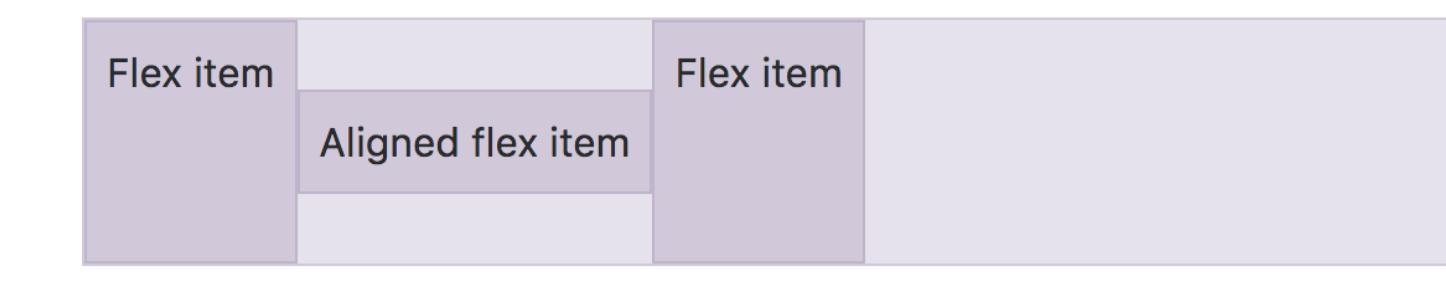

<div class="d-flex align-items-stretch">
 <div>
 <div>
 class="align-self-center">
 <div>

## Outline

- Bootstrap Overview
- Layout
  - Flexbox
  - Media queries
  - Containers and grid system
- Components

## Media Queries

- Introduced in CSS3
- Define style rules only for specific devices
- E.g.,

```
@media (min-width: 480px) {
   body {
    background-color: yellow;
  }
}
```

#### Breakpoints in Bootstrap

• Based on width of device viewports

| Class   | Default (xs)       | sm                  | md                  | lg                                | xl       |
|---------|--------------------|---------------------|---------------------|-----------------------------------|----------|
| Width   | <576px             | >=576px             | >=768px             | >=992px                           | >=1200px |
| Devices | Portrait<br>phones | Landscape<br>phones | Portrait<br>tablets | Landscape<br>tablets,<br>desktops | Desktops |

• Stay consistent when using @media

#### **Responsive Utilities**

- Many layout classes have responsive variants
- E.g., <div class="mx-auto">...</div>

#### Centered element

mx-sm-auto /\* sm and up \*/
mx-md-auto /\* md and up \*/
mx-lg-auto /\* lg and up \*/
mx-xl-auto /\* xl \*/

More <u>responsive utilities</u>

## Outline

- Bootstrap Overview
- Layout
  - Flexbox
  - Media queries
  - Containers and grid system
- Components

#### Containers

- The most basic layout element in Bootstrap
  - Fixed-width in each breakpoint: container

<div class="container">...</div>

- Always 100%: container-fluid

## Grid System

- 12 columns in a container
- By default, each column occupies as much space as possible

| 1 of 3 | 1 of 3 | 1 of 3 |
|--------|--------|--------|
|        |        |        |

```
<div class="container">
  <div class="row">
    <div class="col">
    <div class="col">
    <div class="col">
    <div class="col">
    </div class="col">
  </div>
</div><//div>
```

#### Setting Column Width

Set col-{breakpoint}-{width} in a column

#### **Content-Based Column Width**

#### Justification

Based on Flexbox

| 1 of 3 | Variable width content | 3 of 3 |  |
|--------|------------------------|--------|--|
|        |                        |        |  |

```
<div class="row justify-content-md-center">
    <div class="col-md-2">
    <div class="col-md-auto">
    <div class="col-md-2">
```

## Alignment

| One of three columns |                      |                      |
|----------------------|----------------------|----------------------|
|                      | One of three columns |                      |
|                      |                      | One of three columns |

```
<div class="row align-items-center">
   <div class="col align-self-start ">
   <div class="col">
   <div class="col align-self-end">
```

Read <u>more about grid system</u>

## Outline

- Bootstrap Overview
- Layout
  - Flexbox
  - Media Queries
  - Containers and Grid System
- Components

#### Jumbotrom

# Hello, world!

This is a simple hero unit, a simple jumbotron-style component for calling extra attention to featured content or information.

It uses utility classes for typography and spacing to space content out within the larger container.

Learn more

#### Navbar and Scrollspy

Navbar Home Link Disabled

Search

Search

#### Cards and Card Layout

| 256x180                                                                                                    | 256x180                                                                                                    | 256x180                                                                                                    |
|----------------------------------------------------------------------------------------------------|----------------------------------------------------------------------------------------------------|----------------------------------------------------------------------------------------------------|
| Card title<br>This is a wider card with<br>supporting text below as a<br>natural lead-in to additional<br>content. This content is a<br>little bit longer.<br>Last updated 3 mins ago | <b>Card title</b><br>This card has supporting<br>text below as a natural lead-<br>in to additional content.<br>Last updated 3 mins ago | Card title<br>This is a wider card with<br>supporting text below as a<br>natural lead-in to additional<br>content. This card has even<br>longer content than the first<br>to show that equal height<br>action. |

and HTML data-\* attributes (possibly via jQuery) to vary the contents of the modal

| button was clicked.                                                                      | Now massage to @mde                                                                             |              |       |
|------------------------------------------------------------------------------------------|-------------------------------------------------------------------------------------------------|--------------|-------|
| followed by example                                                                      | New message to windo                                                                            | ~            | ts    |
| elatedTarget.                                                                            | Recipient:                                                                                      |              |       |
| @mdo Open mo                                                                             | @mdo                                                                                            |              |       |
|                                                                                          | Message:                                                                                        |              |       |
| utton" class="btn<br>utton" class="btn<br>utton" class="btn                              |                                                                                                 | 1            |       |
| al fade" <mark>id=</mark> "examp<br>odal-dialog" <mark>role</mark> =<br>'modal-content"> | Close Send mess                                                                                 | age          |       |
| s="modal-header"><br>ss="modal-title" id<br>type="button" clas<br>aria-hidden="true"     | d="exampleModalLabel">New message<br>ss="close" data-dismiss="modal" aria-label="Close":<br>">× | >            |       |
| 1>                                                                                       |                                                                                                 | $\mathbb{N}$ | Iodal |

s="modal-body">

```
class="form-group">
pel for="recipient-name" class="form-control-label">Recipient:</label>
put type="text" class="form-control" id="recipient-name">
```

#### To Learn More...

- **Documentation**
- Use Chrome Inspector!

- <u>Start Bootstrap</u>
  - Themes & Templates
  - Version 3 only (currently)

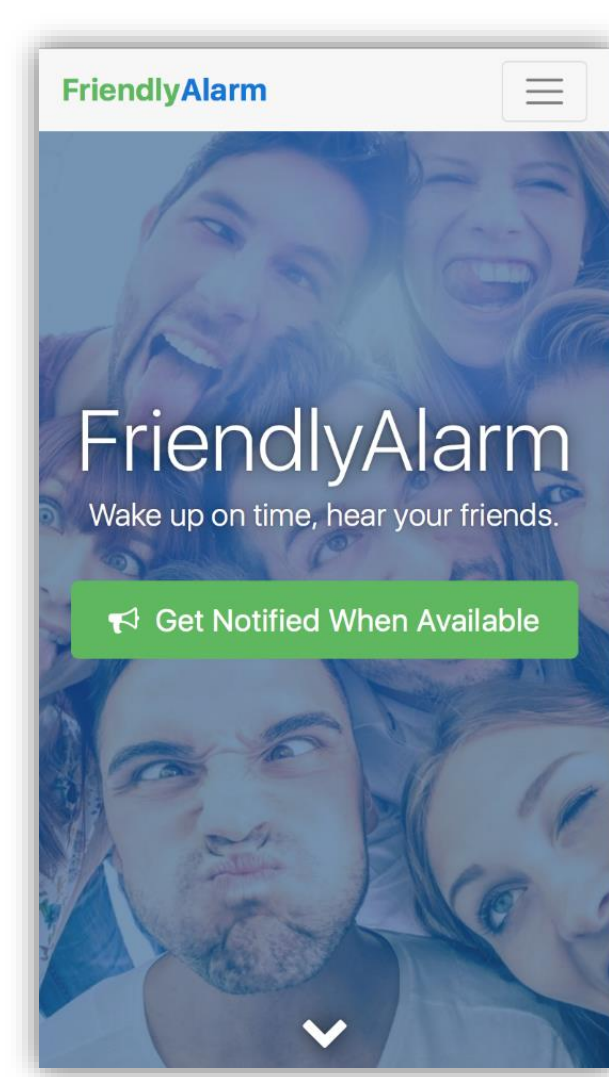

## Landing Page

- HTML/CSS taught so far
- <u>Bootstrap 4</u> (alpha 6) for the responsive grid layout and components
- <u>Font Awesome</u> for vector icons
- <u>Balsamiq Mockups</u> for UI mockups
- <u>Google Forms</u> for user survey
- <u>Google Analytics</u> for page visit tracking

#### lcons

• Font Awesome: vector icons as font

Ok, I'd Like to Help

<button><i class="fa fa-thumbs-up"></i>...</button>

#### **Mockup Tools**

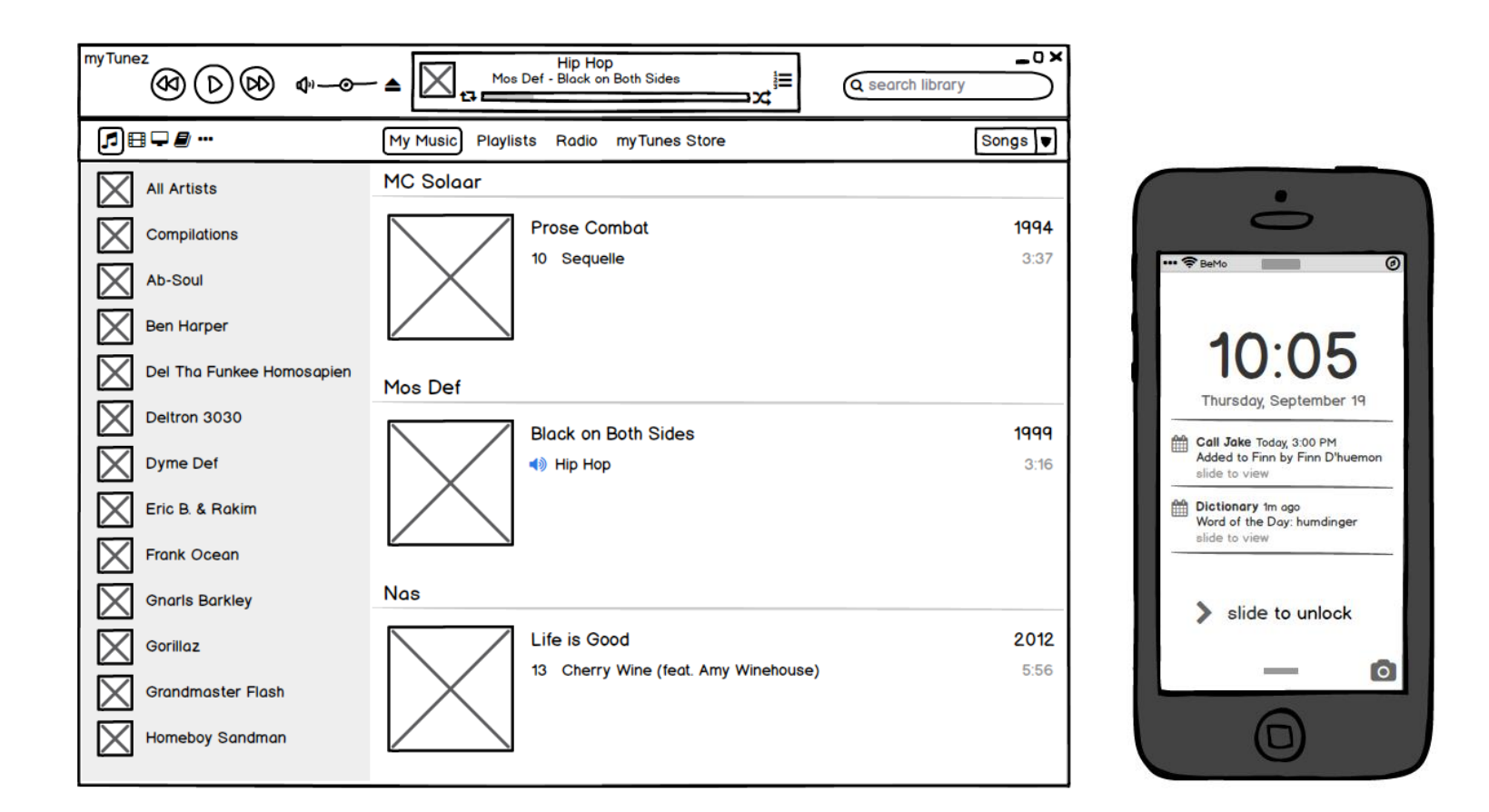

• Alternatives: <u>Sketch</u>, <u>Adobe XD</u>, etc.

## **Google Forms**

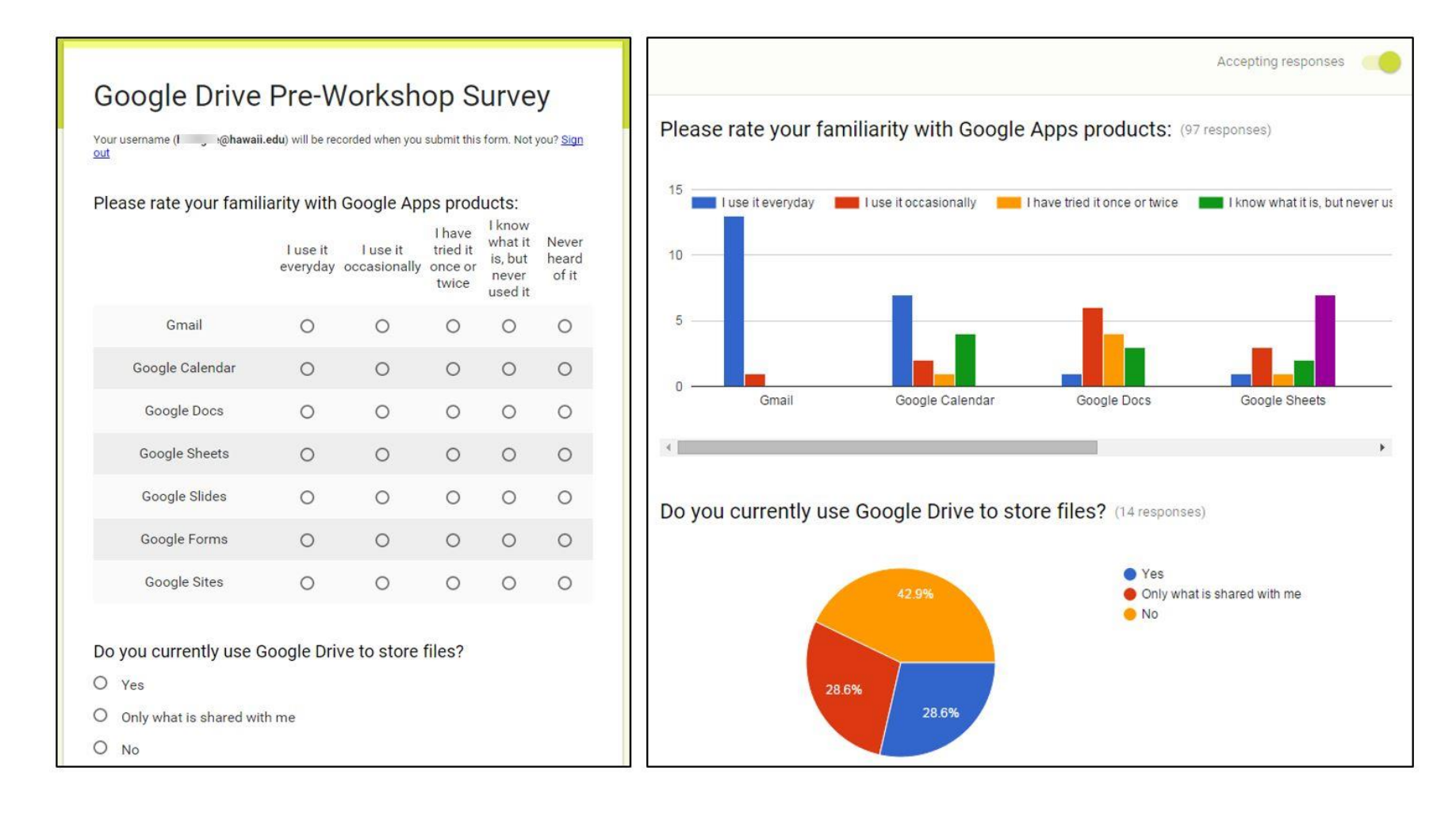

## **Google Analytics**

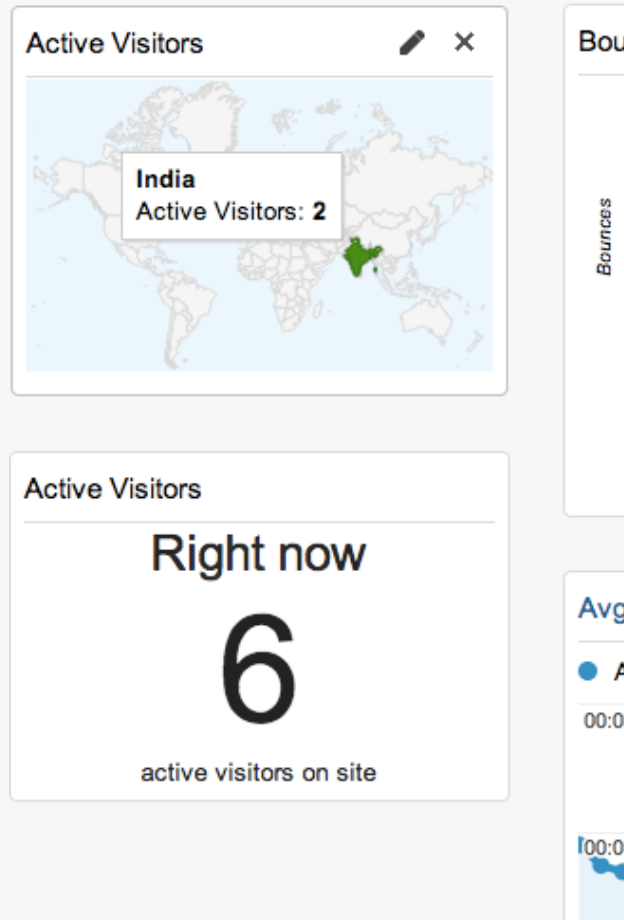

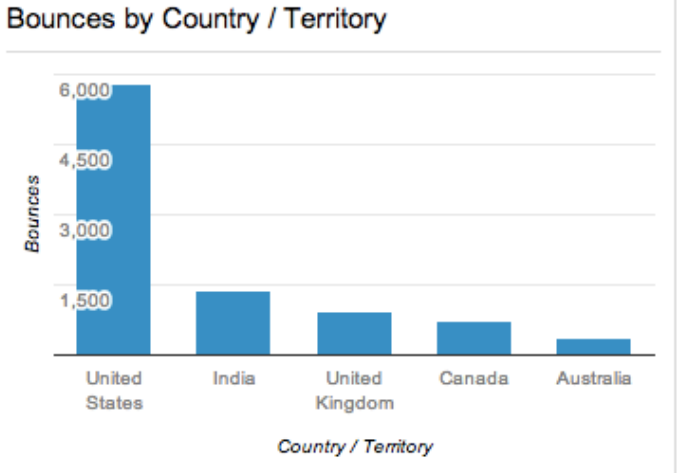

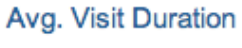

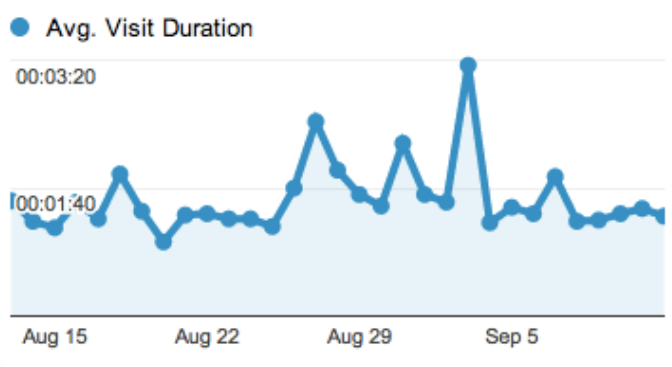

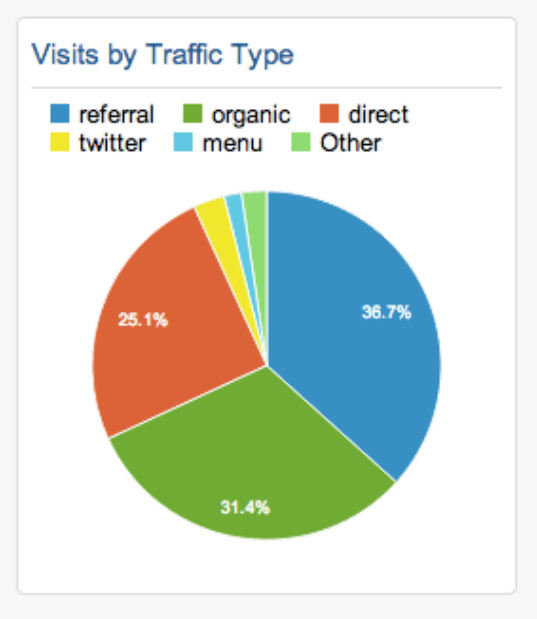

| Visits and Pageviews by Mobile  |        |           |  |  |
|---------------------------------|--------|-----------|--|--|
| Mobile<br>(Including<br>Tablet) | Visits | Pageviews |  |  |
| No                              | 16,284 | 25,786    |  |  |
| Yes                             | 2,158  | 2,886     |  |  |

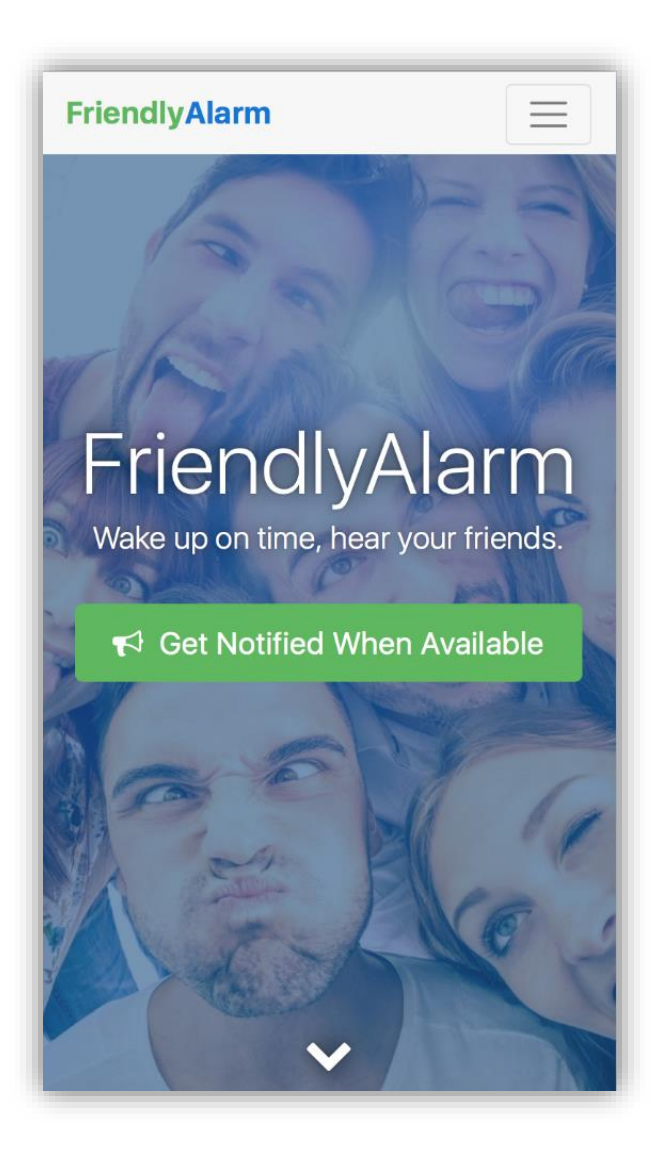

### You Can Do Better!

- Animations
- "Chat with Founders" button via <u>Facebook</u> <u>Page's Messenger</u>